## Sammelanschluss einrichten

Sammelanschlüsse verteilen eingehende Anrufe automatisch auf eine Gruppe ausgewählter Benutzer. Anders als Warteschlangen nehmen sie die Gespräche dabei nicht selbst an, sondern übergeben sie direkt an die gewünschten Ziel-Durchwahlen. Dies erfolgt wahlweise **parallel** (gleichzeitig) oder **linear** (gestaffelt) anhand einer priorisierten Liste.

Sammelanschlüsse eignen sich daher besonders, um eingehende Anrufe **immer** in gleichbleibender Reihenfolge bei bestimmten Benutzern klingeln zu lassen. Für die meisten anderen Anwendungsfälle sind dagegen Warteschlangen vorzuziehen. Diese sind flexibler konfigurierbar und unterstützen zudem das **Halten** überzähliger Verbindungen.

Alternativ oder ergänzend haben Sie die Möglichkeit, Rufumleitungen einzurichten.

Um einen Sammelanschluss einzurichten, gehen Sie wie folgt vor:

## Sammelanschluss erstellen

| U    | Cwar        | re Admin C                           | lient                         |                            |                           |                   |             |                  | 0      | φ. | • |
|------|-------------|--------------------------------------|-------------------------------|----------------------------|---------------------------|-------------------|-------------|------------------|--------|----|---|
| A    | r           | Administ                             | tration - S                   | Sammel                     | anschlüsse                |                   |             |                  |        |    |   |
| •    |             | Rufnummer                            | Rufschema                     | Mitglieder                 | Sammelbesetzt             | 1/1 🕢 🕢           |             |                  |        |    |   |
|      |             | 4000                                 | linear                        | 2                          | nein                      | <u>⊿</u> <u>×</u> |             |                  |        |    |   |
| •    |             |                                      | linear                        |                            | nein                      |                   |             |                  |        |    |   |
| U    |             |                                      | parallel                      |                            | ja                        |                   |             |                  |        |    |   |
| ↑Ļ   |             |                                      |                               |                            |                           |                   |             |                  |        |    |   |
| 2    |             |                                      |                               |                            |                           |                   |             |                  |        |    |   |
| Ð    |             |                                      |                               |                            |                           |                   |             |                  |        |    |   |
| Ó    |             |                                      |                               |                            |                           |                   |             |                  |        |    |   |
|      |             |                                      |                               |                            |                           |                   |             |                  |        |    |   |
|      |             |                                      |                               |                            |                           |                   |             |                  |        |    |   |
|      |             |                                      |                               |                            |                           |                   |             |                  |        |    |   |
| →    |             |                                      |                               |                            |                           |                   |             |                  |        |    |   |
|      |             |                                      |                               |                            |                           |                   |             |                  |        |    |   |
| 1.   | Rufe        | n Sie im Adn                         | nin-Client d                  | ie Seite                   | Durchwa                   | ahl > Samr        | nelansch    | l <b>üsse</b> au | ıf.    |    |   |
| 2.   | Lege<br>Sam | en Sie im Felo<br>melanschlus        | d unter <b>Ruf</b><br>s fest. | nummer                     | r eine noch ni            | cht vergebe       | ne Durch    | wahl für c       | len    |    |   |
| 3.   | Wäh         | len Sie das g                        | ewünschte                     | Rufsche                    | ema aus:                  |                   |             |                  |        |    |   |
|      |             | • linear: An                         | rufe klingeln                 | nacheina                   | <b>nder</b> bei allen f   | reien Mitgliede   | ern des San | nmelansch        | lusses |    |   |
|      |             | • parallel:                          | Anrufe klinge                 | In gleichz                 | <b>eitig</b> bei allen fr | eien Mitgliede    | rn des Sam  | ımelanschl       | usses  |    |   |
| 4.   | Um :<br>Sam | zeitgleiche G<br>I <b>melbesetzt</b> | espräche ü<br>: die Optior    | ber den S<br>1 <b>ja</b> . | Sammelansch               | luss zuzulas      | sen, wähl   | en Sie un        | ter    |    |   |
| 5.   | Über        | rnehmen Sie                          | die Einstel                   | lungen m                   | it 📔 .                    |                   |             |                  |        |    |   |
| Vorh | ande        | ne Sammela                           | nschlüsse l                   | assen sic                  | h mit 🊺 be                | earbeiten un      | d mit       | löscher          | ٦.     |    |   |
| Mi   | tgli        | eder hi                              | nzufüa                        | en                         |                           |                   |             |                  |        |    |   |

Um Benutzer zu einem Sammelanschluss hinzuzufügen, gehen Sie wie folgt vor:

| wa | re Admin Cl            | ient                                           |                 |         | <b>0</b> ¢ . |
|----|------------------------|------------------------------------------------|-----------------|---------|--------------|
|    | Administ<br>Mitglieder | ration - Sammelansch<br>von Sammelanschluss "4 | lüsse<br>000"   |         |              |
|    | Reihenfolge            | User                                           | Name            | Timeout | 1/1 🚫 🕗      |
|    | 1                      | gerd.gudlat                                    | Gudlat, Gerd    | 5       | ↑↓×          |
|    | 2                      | armin.artmann                                  | Artmann, Armin  | 5       |              |
|    | 3                      | stefanie.stoll                                 | Stoll, Stefanie | 5       | 1            |
|    |                        | ralf.ranke - Ranke, Ralf 🗸 🗸                   |                 | 5       | <b>F</b>     |
|    |                        | ralf.ranke - Ranke, Ralf                       |                 |         |              |
|    |                        | sandra.singer - Singer, Sandra                 |                 |         |              |
|    |                        | supervisor - Supervisor,                       |                 |         |              |
|    |                        |                                                |                 |         |              |
|    |                        |                                                |                 |         |              |
|    |                        |                                                |                 |         |              |
|    |                        |                                                |                 |         |              |
|    |                        |                                                |                 |         |              |
|    |                        |                                                |                 |         |              |
|    |                        |                                                |                 |         |              |
|    |                        |                                                |                 |         |              |
|    |                        |                                                |                 |         |              |
|    |                        |                                                |                 |         |              |
|    |                        |                                                |                 |         |              |

- 1. Rufen Sie im Admin-Client die Seite **Durchwahl > Sammelanschlüsse** auf.
- 2. Klicken Sie in der gewünschten Zeile auf die Anzahl der Mitglieder.
- 3. Wählen Sie einen **User** aus.
- 4. Legen Sie unter **Timeout** fest, wie viele Sekunden der Anruf bei diesem Benutzer klingeln soll.
- 5. Übernehmen Sie die Einstellungen mit 🛅 .
- 6. Wiederholen Sie Schritt 3 bis 4, bis Sie alle erforderlichen Mitglieder erfasst haben.
- 7. Priorisieren Sie die Mitglieder mit 🕥 oder 💵 in der Liste.

Die Anordnung wird automatisch gespeichert. Mitglieder von Sammelanschlüssen lassen sich bei Bedarf mit 🗾 löschen.

From: http://wiki.ucware.com/ - UCware-Dokumentation

Permanent link: http://wiki.ucware.com/adhandbuch/durchwahlen/sammelanschluesse

Last update: 20.02.2024 15:32